写真のアップロードの方法

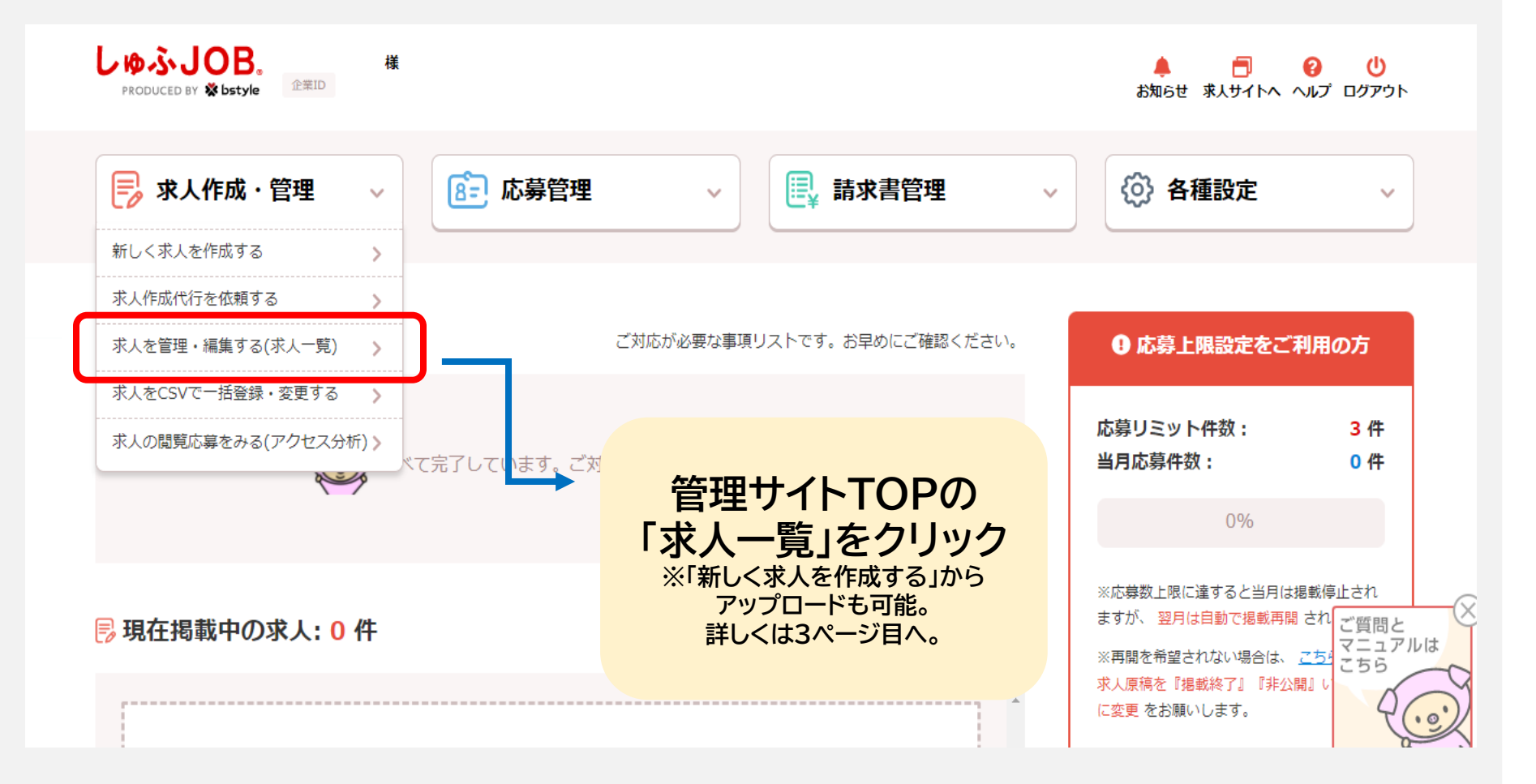

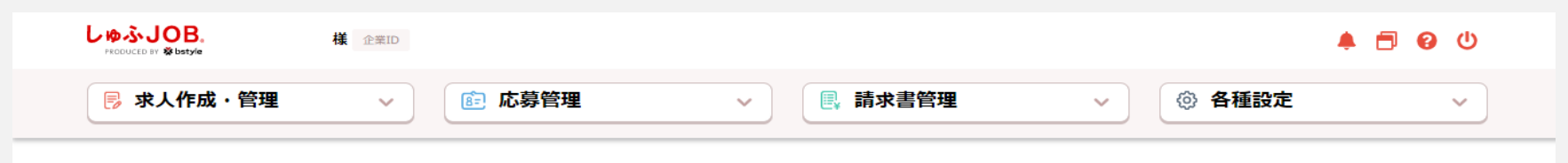

## 求人一覧・検索

| 課金タイプ                                                                                     |                                                                                                    |
|-------------------------------------------------------------------------------------------|----------------------------------------------------------------------------------------------------|
| オプションプラン<br>※掲載課金求人のみ                                                                     | プレミアムプラン スタンダードプラン 上位表示付き                                                                                                    |
| 登録日                                                                                       |                                                                                                    |
| 更新日                                                                                       |                                                                                                    |
| 揭載開始日                                                                                     |                                                                                                    |
| 世裁約プロ                                                                                     |                                                                                                    |
|                                                                                           |                                                                                                    |
| (SV9') کې د د د د د د د د د د د د د د د د د د                                             | ✓ ・ ・ ・ ・ ・ ・ ・ ・ ・ ・ ・ ・ ・ ・ ・ ・ ・ ・ ・                                                                                                    |
| <sup>5××→→</sup><br><sup>★×て</sup><br>「「」」<br>「」」<br>「」」<br>「」」<br>「」」<br>「」」<br>「」」<br>「 |                                                                                                    |
| SV9770 III III<br>9^<<br>* 写真を<br>求人(                                                     | A C C MARKET AB C C MARKET AB C C MARKET A C C MARKET A C C C MARKET A C C C MARKET A C C MARKET A C C C C MARKET A C C C MARKET A C C C C C MARKET A C C C C C C C C C C C C C C C C C C |
| 500000 m m m<br>#<br>「<br>「<br>「<br>「<br>「<br>「<br>「<br>「<br>「<br>「<br>「<br>「<br>「        | エ、ノエノエソソ研研       掲載状況一括変更         46件中 1件~30件表示       1 2 >         キロプロードしたい<br>「編集」をクリリック               1 2 >       >         「編集」をクリリック <td< th=""></td<>                                                                                                    |
| SV99990 下 I I I I I I I I I I I I I I I I I I                                             | オードレクション       漫画状況一括変更       46件中1件~30件表示       1       2       >         アップロードしたい<br>「編集」をクリック       新名(応募リミット件数制限)       新名(応募リミット件数制限)       第二       第二                                                                                            |

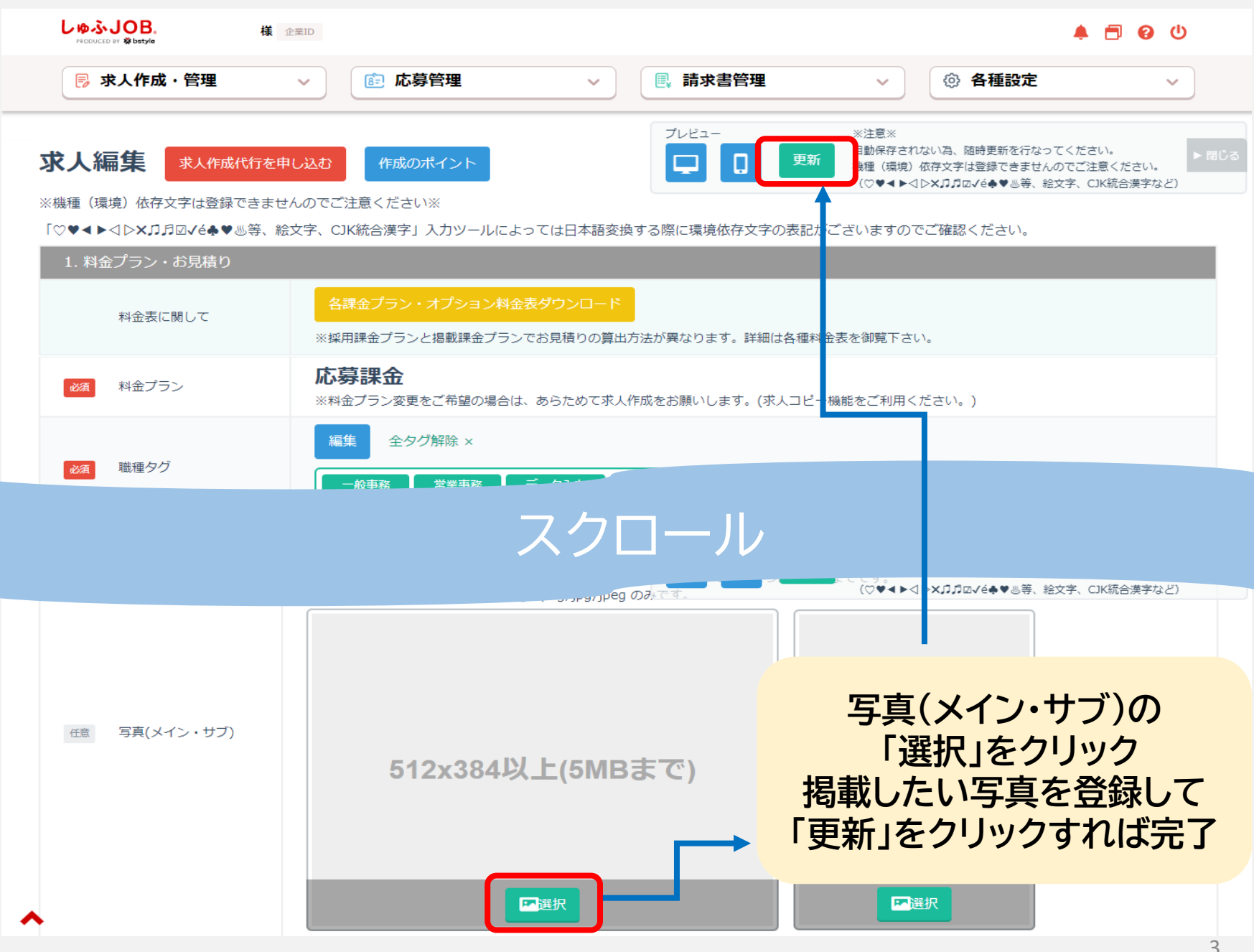